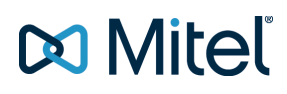

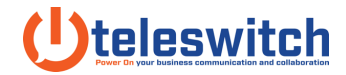

## How To GPO Install the Connect Client

Source: Mitel Articles // Mar, 19 - 2019

This article expects the network administrator has functional knowledge of Active Directory and Group Policy Objects. Further investigation and assistance with these Microsoft components should be handled by Microsoft Support. Please contact Mitel TAC for any concerns regarding the Mitel Connect Client portion of this article.

This article outlines the process using a Server 2012 Operating System.

1. Obtain the correct build of the Mitel Connect client which includes the required .msi file.

|      | Name                                 | Date modified      | Туре             | Size       |
|------|--------------------------------------|--------------------|------------------|------------|
|      | Connect                              | 11/29/2016 11:53   | File folder      |            |
| ds   | ST_Connect_Client_213.100.1559.0.zip | 11/3/2016 10:11 AM | Compressed (zipp | 492,606 KB |
| ices |                                      |                    |                  |            |

2. Make note of the required prerequisites as seen below and only select the ones applicable to your system.

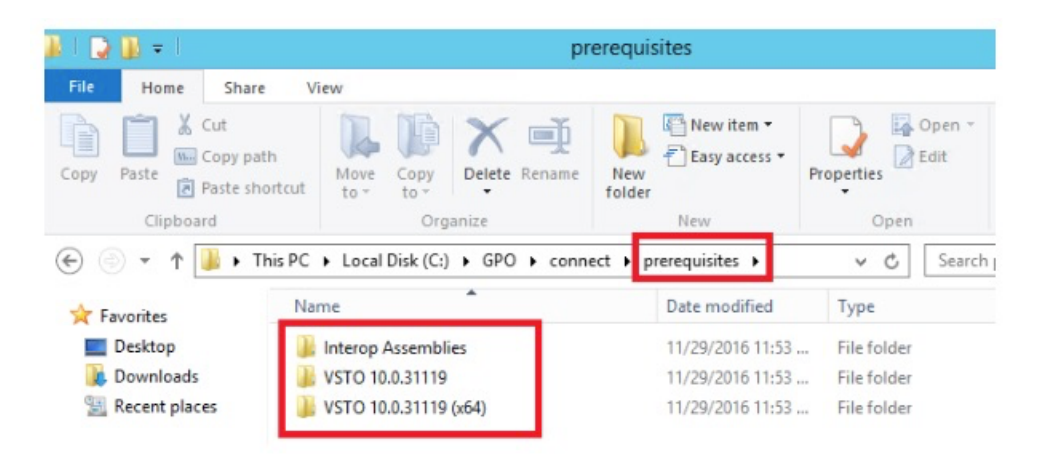

## 🔀 Mitel

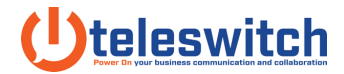

3. Make note of the path to the .msi file used for a GPO push of the software.

| 🎉 l ⊋ 🐌 = 1          |                                     | GPO                     |                     | _                         |
|----------------------|-------------------------------------|-------------------------|---------------------|---------------------------|
| File Home Share      | View                                |                         |                     |                           |
| Copy Paste Paste sho | h<br>Move<br>to - Copy<br>to - Copy | Rename New item •       | Properties          | Select all<br>Select none |
| Clipboard            | Organize                            | New                     | Open                | Select                    |
| 🕣 💿 🔹 🕇 📕 « La       | ocal Disk (C:) + GPO + connec       | t i install-win ► GPO ► | v C Search          | n GPO                     |
| ☆ Favorites          | Name                                | Date modified           | Туре                | Size                      |
| Desktop              | 1031.mst                            | 9/9/2016 2:08 PM        | MST File            | 108 KB                    |
| Downloads            | 1033.mst                            | 9/9/2016 2:08 PM        | MST File            | 20 KB                     |
| Secent places        | 1034.mst                            | 9/9/2016 2:08 PM        | MST File            | 108 KB                    |
|                      | 1036.mst                            | 9/9/2016 2:08 PM        | / MST File          | 108 KB                    |
| 👰 This PC            | Data1.cab                           | 9/9/2016 2:08 PM        | A Cabinet File      | 53,742 KB                 |
|                      | 🛎 setup.exe                         | 9/9/2016 2:08 PM        | Application         | 44,009 KB                 |
| 📬 Network            | 🗊 ShoreTel Connect.msi              | 9/9/2016 2:08 PM        | M Windows Installer | 2,711 KB                  |

4. Create a network share that includes access to both the .msi and the prerequisites folder.

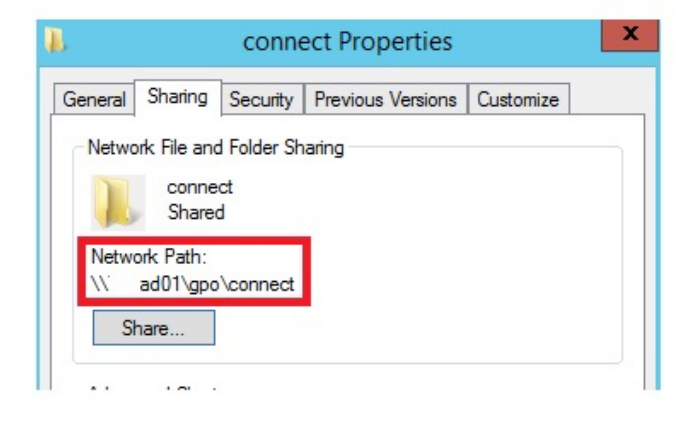

 In Group Policy Management create a new Group Policy Object by right clicking Group Policy Object then selecting "New"

| 1                                          | (                  | Group Policy Man | agement        |             |
|--------------------------------------------|--------------------|------------------|----------------|-------------|
| File Action View Window Help               |                    |                  |                |             |
| • 🔿 📶 📋 🙆 📓 🗊                              |                    |                  |                |             |
| Group Policy Management Group Policy Objet | cts in stllab.tech |                  |                |             |
| A B Domains                                | GPO Status         | WMI Filter       | Modified       | Owner       |
| Default Domain Policy     Gonnect Instal   | Enabled            | None             | 11/29/2016 12: | Domain Admi |
| Desktons                                   | troller Enabled    | None             | 11/25/2016 9:5 | Domain Admi |
| Default Domain Pole                        | cy Enabled         | None             | 10/31/2016 10: | Domain Admi |
| Microsoft Exchange Security Groups         |                    |                  |                |             |
|                                            |                    |                  |                |             |
| Group Policy Objects                       |                    |                  |                |             |
| Connect Install                            |                    |                  |                |             |

6. Edit the newly created Group Policy Object by right clicking it and choosing "Edit". Within Group Policy Management Editor configure the Software Settings under Computer

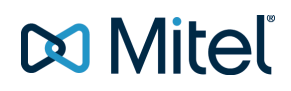

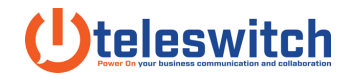

Configuration. From here you will right click Software Installation to add a new

Package.

| Group Policy Management Editor                                                                                                    |                                                                                                   |                                |                                                   |                                                                                                    |  |
|----------------------------------------------------------------------------------------------------|---------------------------------------------------------------------------------------------------|--------------------------------|---------------------------------------------------|----------------------------------------------------------------------------------------------------|--|
| File Action View Help                                                                                                    | 1                                                                                                 |                                |                                                   |                                                                                                    |  |
| Concel Indell TACADD STIL Concel Indell TACADD STIL Computer Configuration Computer Configuration Configuration C | Name Microsoft Office 2010<br>Microsoft Office 2010<br>Microsoft Visual Studi<br>ShoreTel Connect | Versi<br>14.0<br>10.0<br>213.1 | Deployment st<br>Assigned<br>Assigned<br>Assigned | Source<br>\tacad01\GPO\connect\prerequisites\Interop Assemblies\o2010pia.msi<br>\tacad01\GPO\connect\prerequisites\VST0 10.0.31119 (p64)\Setup\vstor40_v64.msi<br>\tacad01\GPO\connect\install-win\GPO\ShoreTel Connect.msi |  |

7. <u>Note:</u> ensure you do not browse to the local file for the package. You will want the UNC Path as seen below.

|                   | Open                                              |                          | ×                   |
|-------------------|---------------------------------------------------|--------------------------|---------------------|
| © ) - 1 💵         | ad01\GPO\connect\prerequisite <mark>s\VSTC</mark> | 0 10.0. ♥ C Search Setup | Q                   |
| Organize - New fo | der                                               |                          | III • 🔟 🔞           |
| ☆ Favorites       | Name                                              | Date modified            | Туре                |
| Desktop           | 읡 vstor40_x64.msi                                 | 10/11/2016 3:14 PM       | Windows Installer . |

8. You have the option to create a unique organizational unit to control which PCs have this software installed. The example below includes an OU named "Desktops" which the GPO is linked to by right clicking the created OU then selecting "Link an Existing GPO". Can you customer this to your environment's needs.

|                                                                                                 | Group Policy Management                                                                                                    |  |  |  |  |
|-------------------------------------------------------------------------------------------------|----------------------------------------------------------------------------------------------------|--|--|--|--|
| 🚡 File Action View Window Help                                                                  |                                                                                                    |  |  |  |  |
| Group Policy Management     A                                                                   | Connect Install           Scope         Details         Settings         Delegation           Links         Display links in this location:         :tech           The following stee, domains, and OUs are linked to this GPO: |  |  |  |  |
| Connect Install     Connect Install     Connect Install     Connect Install     Connect Install | Location • Enforced Link Enabled Path Desktops No Yes tech/Desktops                                                                                                    |  |  |  |  |

9. At this point you can reboot the test PC within this OU to validate the software is successfully installed upon boot up.